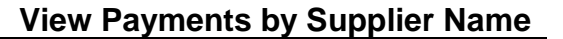

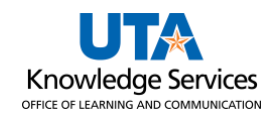

## **View Payments by Supplier Name**

The Payment Inquiry page provides several search options (i.e., vendor name, payment reference number, amount, etc.). The purpose of this job aid is to explain how to view payment information for a particular supplier.

- Navigate to the Payment Inquiry page at NavBar > Menu > Financials > Accounts Payable > Review Accounts Payable Info > Payments > Payment.
- 2. The **Payment Inquiry** page is displayed. This page provides several options for searching for a payment (i.e., vendor name, payment reference number, amount, etc.).
- 3. To view all payments for a specific supplier, enter or lookup the From Supplier Name 1.

**Note:** If you choose to enter the Supplier Name, it must be entered exactly how it appears in the UT Share database.

a. It is recommended to look up a supplier by clicking the **magnifying glass** beside the field to search for the supplier.

| Payment Inquiry      |      |
|----------------------|------|
| Search Criteria      |      |
| Search Name          | ALL  |
|                      | From |
| From Supplier Name 1 |      |
| Supplier Location    |      |
| *Amount Rule         | Any  |
| Amount               |      |
| Ситереч              |      |

b. From the Look Up Supplier Name window, click in the **Search by** field. Enter the desired information into the field and press **Enter** or click **Look Up**.

**Note:** Use the % sign at the beginning to allow the term to be found in any part of the description. For example, instead of searching "staples," search "%staples." Notice more results are yielded with the %.

| Look Up From Supplier Name 1                 | Look Up From Supplier Name 1                     |
|----------------------------------------------|--------------------------------------------------|
| Search by: Supplier Name begins with Staples | Search by: Supplier Name begins with %Staples    |
| Look Up Cancel Advanced Lookup               | Look Up Cancel Advanced Lookup<br>Search Results |
| Search Results                               | View 100 First 🕙 1-4 of 4 🕑 Last                 |
| View 100 First ④ 1-2 of 2 🕑 Last             | Supplier Name                                    |
| Supplier Name                                | LEE H STAPLES                                    |
|                                              | STAPLES ADVANTAGE                                |
| STAPLES ADVANTAGE                            | STAPLES CONTRACT & COMMERCIAL INC                |
| STAPLES CONTRACT & COMMERCIAL INC            | Summus Industries Inc Staples                    |

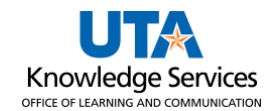

c. A list of suppliers meeting your search criteria will appear. You can select the supplier Name by clicking the appropriate **SupplierName** link from the Search Results table.

**Note:** *If the supplier you are looking for is not found, try performing an advanced search.* 

| Look Up Fro       | om Supplier Name 1                                                                    |                                         |
|-------------------|---------------------------------------------------------------------------------------|-----------------------------------------|
| Search by:        | Supplier Name begins with                                                             | Help                                    |
| Look Up           | Cancel Advanced Lookup                                                                |                                         |
| Search Resu       |                                                                                       |                                         |
| Only the first 30 | 0 results can be displayed.                                                           |                                         |
| View 100          | First 🕚 1-300 of 300 🕑 Last                                                           |                                         |
| Supplier Name     |                                                                                       |                                         |
| Declvn Shelton    | he have have have here have have here here have here here here here here here here he | ~~~~~~~~~~~~~~~~~~~~~~~~~~~~~~~~~~~~~~~ |

- d. Notice, the Supplier Name now appears in the appropriate fields.
- 4. Click the Search button to proceed.

| Payment Inquiry                           |                                                                                                    |       |                               |                       |           |
|-------------------------------------------|----------------------------------------------------------------------------------------------------|-------|-------------------------------|-----------------------|-----------|
| Search Criteria                           |                                                                                                    |       |                               |                       |           |
| Search Name                               | ALL                                                                                                    | Q     |                               | То                    |           |
| From Supplier Name 1<br>Supplier Location | Summus Industries Inc Staples                                                                                                    | Q     |                               | Summus Industries Ind | c Staples |
| sunt sunt                                 | - Ang man and a second second se |       |                               |                       |           |
| Max Rows                                  | 300 Search                                                                                                    | Clear | Keyword Search<br>*Chart Type | Bar Chart             | ~         |
| Sorting Criteria                          |                                                                                                    |       |                               |                       |           |
| 1st sort                                  | Bank Account                                                                                                    | ~     |                               | Descending            | Sort      |
| 2nd sort                                  | Payment Reference ID                                                                                                    | ~     |                               | Descending            |           |

5. To view the search results, scroll down the page.

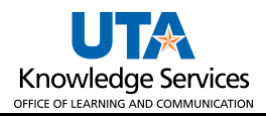

| m          | ~~~~~~~~~~~~~~~~~~~~~~~~~~~~~~~~~~~~~~~ | ~~~~~~~~~~~~~~~~~~~~~~~~~~~~~~~~~~~~~~ | ~~~~~~~~~~~~~~~~~~~~~~~~~~~~~~~~~~~~~~~ | ~~~~~~~~~~~~~~~~~~~~~~~~~~~~~~~~~~~~~~~ | ~~~~~~~~~~~~~~~~~~~~~~~~~~~~~~~~~~~~~~ | ~~~~~~~~~~~~~~~~~~~~~~~~~~~~~~~~~~~~~~ | ~~~~~~~~~~~~~~~~~~~~~~~~~~~~~~~~~~~~~~~ | ~~~~~           | ~~~~~~~~~~~~~~~~~~~~~~~~~~~~~~~~~~~~~~ | and an and the second second s | ~~~~~~~~~~~~~~~~~~~~~~~~~~~~~~~~~~~~~~~ | ~~~~ |
|------------|-----------------------------------------|----------------------------------------|-----------------------------------------|-----------------------------------------|----------------------------------------|----------------------------------------|-----------------------------------------|-----------------|----------------------------------------|----------------------------------------------------------------------------------------------------|-----------------------------------------|------|
| Payment In | quiry Result                            |                                        |                                         |                                         |                                        |                                        | Persor                                  | nalize   Find   | View 100                               | 🔎 🛛 🔜 🛛 🖪                                                                                                    | 🕨 1-50 of 300 🕚 Las                     | st   |
| Payment De | tails Additi                            | onal Info Sup                          | plier Details <u>F</u> in               | ancial Gateway                          |                                        |                                        |                                         |                 |                                        |                                                                                                    |                                         |      |
| Actions    | Source                                  | Payment<br>Reference ID                | Payment Method                          | Schedule ID                             | Amount                                 | Currency                               | Creation Date                           | Payment<br>Date | Payment<br>Status                      | Reconciliation Status                                                                                                    | Reconcile Date                          |      |
| - Actions  | VCHR                                    | 100012345                              | Automated<br>Clearing House             |                                         | 2,131.50                               | USD                                    | 06/11/2018                              | 06/11/2018      | Paid                                   | Reconciled                                                                                                    | 07/12/2018                              | ^    |
| - Actions  | VCHR                                    | 100012349                              | Automated<br>Clearing House             |                                         | 7,474.30                               | USD                                    | 06/20/2018                              | 06/20/2018      | Paid                                   | Reconciled                                                                                                    | 07/12/2018                              |      |

6. To view the search results, scroll down the page. The **Payment Inquiry Results** table provides payment information divided into four tabs: Payment Details, Additional Info, Supplier Details, and Financial Gateway.

**Note:** The Actions, Source, and Payment Reference ID column appears from all four tabs.

| Payment                                    | Payment Inquiry                                                                    |                         |                             |                |               |          |               |                 |                   |                       |                |  |  |
|--------------------------------------------|------------------------------------------------------------------------------------|-------------------------|-----------------------------|----------------|---------------|----------|---------------|-----------------|-------------------|-----------------------|----------------|--|--|
| Search (                                   | Criteria                                                                           |                         |                             |                |               |          |               |                 |                   |                       |                |  |  |
| And the second                             |                                                                                    |                         |                             |                |               |          |               |                 |                   |                       |                |  |  |
| 2nd sort Payment Reference ID V Descending |                                                                                    |                         |                             |                |               |          |               |                 |                   |                       |                |  |  |
| Payment Inc                                | Payment Inquiry Result Personalize   Find   View All   🔄   🔣 First 🚯 1 of 1 🕑 Last |                         |                             |                |               |          |               |                 |                   |                       |                |  |  |
| Payment De                                 | tails <u>A</u> dditi                                                               | onal Info Sup           | plier Details <u>F</u> in   | ancial Gateway | (*** <b>)</b> |          |               |                 |                   |                       |                |  |  |
| Actions                                    | Source                                                                             | Payment<br>Reference ID | Payment Method              | Schedule ID    | Amount        | Currency | Creation Date | Payment<br>Date | Payment<br>Status | Reconciliation Status | Reconcile Date |  |  |
| - Actions                                  | VCHR                                                                               | 1000654321              | Automated<br>Clearing House |                | 110.25        | USD      | 03/03/2023    | 03/03/2023      | Paid              | Reconciled            | 03/08/2023     |  |  |

7. The **Payment Details** page displays the payment reference number (check or Direct Deposit number), payment method, payment amount, payment date, and the payment status.

| Payment Inc | uiry Result                          |               |                             |                 |        |          |               | Personalize     | Find View         | All   💷   🔜 🛛 Fir     | st 🕚 1 of 1 🕭 Last |
|-------------|--------------------------------------|---------------|-----------------------------|-----------------|--------|----------|---------------|-----------------|-------------------|-----------------------|--------------------|
| Payment Det | ails <u>A</u> dditi                  | onal Info Sup | plier Details <u>F</u> i    | nancial Gateway |        |          |               |                 |                   |                       |                    |
| Actions     | tions Source Payment<br>Reference ID |               | Payment Method              | Schedule ID     | Amount | Currency | Creation Date | Payment<br>Date | Payment<br>Status | Reconciliation Status | Reconcile Date     |
| - Actions   | VCHR                                 | 1000654321    | Automated<br>Clearing House |                 | 110.25 | USD      | 03/03/2023    | 03/03/2023      | Paid              | Reconciled            | 03/08/2023         |

8. The **Additional Info** page displays the payment reference number (check or Direct Deposit number), post status, cancel status, pay cycle, and bank information associated with the payment.

| Payment Inc                         | Payment Inquiry Result Personalize   Find   View All   🔄   🔢 First 🕚 1 of 1 🕑 Last |                     |                  |             |               |             |           |         |                 |                              |             |  |  |
|-------------------------------------|------------------------------------------------------------------------------------|---------------------|------------------|-------------|---------------|-------------|-----------|---------|-----------------|------------------------------|-------------|--|--|
| Payment Det                         | Payment Details Additional Info Supplier Details Financial Gateway                 |                     |                  |             |               |             |           |         |                 |                              |             |  |  |
| Actions Source Payment Reference ID |                                                                                    | Post<br>Status      | Cancel<br>Action | Cancel Date | Cancel Reason | Description | Pay Cycle | Seq Num | Bank<br>Account | Bank Account<br>Number       | Description |  |  |
|                                     |                                                                                    | No Cancel<br>Action |                  |             |               | ARLDLY      | 2905      | 1AP1    | *****1234       | JPMorgan Chase Bank,<br>N.A. |             |  |  |

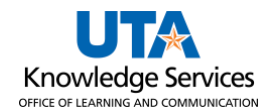

9. The **Supplier Details** tab displays the vendor's name and the address associated with the payment.

| Payment Inc | quiry Result                                   |                                      |      |              |                           |                   |         | Personalize   Find | View All   💷 | First  | 🕚 1 of 1 🕑 Last |
|-------------|------------------------------------------------|--------------------------------------|------|--------------|---------------------------|-------------------|---------|--------------------|--------------|--------|-----------------|
| Payment Det | ayment Details Additional Info Supplier Detail |                                      |      | lier Details | <u>F</u> inancial Gateway |                   |         |                    |              |        |                 |
| Actions     | Source                                         | Payment<br>Reference ID Supplier Nam |      | e            | Supplier ID               | Supplier Location | Address | City               | State        | Postal |                 |
| - Actions   | VCHR                                           | 100065                               | 4321 | Summus Inde  | ustries IncVWR            | 000012345         | EDX     | Dept 601           | Houston      | тх     | 77210           |

10. The **Financial Gateway** tab displays summary information for payments settled through the Financial Gateway.

| Payment In | nquiry Result                                        |                                   | _ |                               |                  |                |               | Personalize   Find   View A    | JI   🗖   🔣 🛛 First 🕚 | 1 of 1 🛞 Last |
|------------|------------------------------------------------------|-----------------------------------|---|-------------------------------|------------------|----------------|---------------|--------------------------------|----------------------|---------------|
| Payment De | Payment Details Additional Info Supplier Details Fin |                                   |   |                               | Gateway [        |                |               |                                |                      |               |
| Actions    | Source                                               | Payment<br>Reference ID Settle By |   | Settle By Settlemer<br>Status |                  | Transaction ID | Payment Detai | Is External Party Reference ID | Batch ID             |               |
| - Actions  | VCHR                                                 | 1000654321 Financial Gateway      |   | ateway                        | Paid AP000154321 |                | Payment Deta  | ils                            | ARDLY-002345         |               |

11. Click on the **Payment Reference ID** to drill to the **Vouchers For a Payment** page. This number can be found on all tabs.

| Payment In | quiry Resu | ılt                     |                             |                 |        |          |               | Personalize     | Find Vie          | w All   💷   🔣 🛛 Fir   | st 🕢 1 of 1 🕑 Las |
|------------|------------|-------------------------|-----------------------------|-----------------|--------|----------|---------------|-----------------|-------------------|-----------------------|-------------------|
| Payment De | tails Add  | ditional Info Sup       | plier Details <u>F</u> i    | nancial Gateway |        |          |               |                 |                   |                       |                   |
| Actions    | Source     | Payment<br>Reference ID | Payment Method              | Schedule ID     | Amount | Currency | Creation Date | Payment<br>Date | Payment<br>Status | Reconciliation Status | Reconcile Date    |
| - Actions  | VCHR       | 1000654321              | Automated<br>Clearing House |                 | 110.25 | USD      | 03/03/2023    | 03/03/2023      | Paid              | Reconciled            | 03/08/2023        |

This page includes the Vendor Name, Address, Payment Amount, Payment Method, Payment Reference ID, Payment Date, Payment Clear Date, and the related vouchers associated with the payment.

12. Click the **Back to Payment** Inquiry link to return to the Payment Inquiry page.

| Vouche           | Vouchers For a Payment |                  |             |                |                   |                                    |                 |                |             |                  |                |        |  |
|------------------|------------------------|------------------|-------------|----------------|-------------------|------------------------------------|-----------------|----------------|-------------|------------------|----------------|--------|--|
| Bank N           | <b>ame</b> JPMorga     | n Chase Bank, N  | ۱.A.        | Schedule ID    | Back              | To Payment Inquiry Pymnt Ref ID 10 | 00654321        |                |             |                  |                |        |  |
| Bank Accou       | unt # ******123        | 4                |             | Approved<br>By | Ac                | counting Date 03                   | /03/2023        |                |             |                  |                |        |  |
|                  |                        | Approval Date Pa |             |                |                   |                                    | /03/2023        |                |             |                  |                |        |  |
| Pay C            | ycle ARLDLY            | Seq Num          | 2905        |                | Day               | s Outstanding                      | 4               |                |             |                  |                |        |  |
| Supplier N       | ame Summus             | Industries Inc   | VWR         |                | Payme             | ent Clear Date 03                  | /07/2023        |                |             |                  |                |        |  |
| Add              | ress Dept 601          |                  |             |                | R                 | Reconcile Date 03                  | Jate 03/08/2023 |                |             |                  |                |        |  |
|                  | PO Box 4               | 346              |             |                |                   | Value Date 03                      | /07/2023        |                |             |                  |                |        |  |
|                  | Houston                | TX 77            | 7210 USA    |                | т                 | reasury Chk #                      |                 |                |             |                  |                |        |  |
| Payment Amo      | ount                   | 110.25           | USD Pa      | yment Method A | СН                |                                    |                 |                |             |                  |                |        |  |
| Descrip          | otion                  |                  |             |                |                   |                                    | <u>a</u>        |                |             |                  |                |        |  |
| Details          |                        |                  |             |                |                   |                                    |                 | Personalize    | Find   Vie  | w All   💷   🔣    | First 🕚 1 of 1 | 🕑 Last |  |
| Business<br>Unit | Voucher ID             | Advice<br>Seq    | Advice Date | Invoice Number | Gross Paid Amount | Paid Amount                        | Currency        | Discount Taken | Late Charge | Source           |                |        |  |
| UTARL            | A0298765               | 1                | 02/01/2023  | 876543210      | 110.25            | 110.25                             | USD             |                |             | Accounts Payable | Vouchers       |        |  |